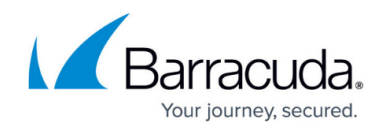

# **Integrating Amazon Security Lake**

#### https://campus.barracuda.com/doc/104366130/

The steps below outline integration between Amazon Security Lake and Barracuda XDR monitoring. Amazon Security Lake helps you analyze security data so that you can get a complete understanding of your security posture across the entire organization. With Amazon Security Lake, you can also improve the protection of your workloads, applications, and data.

### Prerequisites

To integrate Amazon Security Lake, you must have the following:

- A functioning Amazon Security Lake instance. See <u>https://docs.aws.amazon.com/security-lake/latest/userguide/getting-started.html</u>
- Server Access Logging enabled on Amazon S3 Security. See the *To enable Server Access Logging enabled on Amazon S3 Security procedure* below.

### To enable Server Access Logging enabled on Amazon S3 Security

- 1. In **Amazon S3 Security**, navigate to **Buckets** > [your bucket], where [your bucket] is the name of your bucket.
- 2. Click the **Properties** tab.
- 3. In Server access logging, select the Enable check box.
- 4. In **Destination**, enter the path to your bucket.
- 5. In Log Object key Format, select a format.

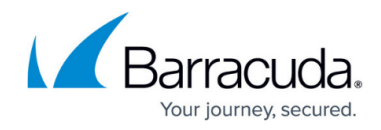

| Server access logging                                                                                                    |                                   |              |
|----------------------------------------------------------------------------------------------------|-----------------------------------|--------------|
| O Disable                                                                                                    |                                   |              |
| O Enable                                                                                                    |                                   |              |
|                                                                                                    |                                   |              |
| Destination                                                                                                    | under a particular profix, make c | uro that us  |
| include a slash (/) after the name of the prefix. Otherwise, the prefix will be added to the name                                                                                                    | e of your log files.              | ure that you |
| s3://aws-security-data-lake-us-west-1                                                                                                    | Browse S3                         |              |
| Format: s3:// <bucket>/<optional-prefix-with-path></optional-prefix-with-path></bucket>                                                                                                    |                                   |              |
| Destination Region                                                                                                    |                                   |              |
| US West (N. California) us-west-1                                                                                                    |                                   |              |
|                                                                                                    |                                   |              |
| Destination bucket name                                                                                                    |                                   |              |
| aws-security-data-lake-us-west-1                                                                                                    |                                   |              |
| Destination prefix                                                                                                    |                                   |              |
|                                                                                                    |                                   |              |
|                                                                                                    |                                   |              |
|                                                                                                    |                                   |              |
|                                                                                                    |                                   |              |
| Log object key format                                                                                                    |                                   |              |
| <ul> <li>Log object key format</li> <li>[DestinationPrefix][YYYY]-[MM]-[DD]-[hh]-[mm]-[ss]-[UniqueString]</li> </ul>                                                                                                    |                                   |              |
| <ul> <li>Log object key format</li> <li>[DestinationPrefix][YYYY]-[MM]-[DD]-[hh]-[mm]-[ss]-[UniqueString]</li> <li>[DestinationPrefix][SourceAccountId]/[SourceRegion]/[SourceBucket]/[YYYY]</li> </ul>                                                                                                    | /[MM]/                            |              |
| <ul> <li>Log object key format</li> <li>[DestinationPrefix][YYYY]-[MM]-[DD]-[hh]-[mm]-[ss]-[UniqueString]</li> <li>[DestinationPrefix][SourceAccountId]/[SourceRegion]/[SourceBucket]/[YYYY]</li> <li>[DD]/[YYYY]-[MM]-[DD]-[hh]-[mm]-[ss]-[UniqueString]</li> </ul>                                                                                                    | /[MM]/                            |              |
| <ul> <li>Log object key format</li> <li>[DestinationPrefix][YYYY]-[MM]-[DD]-[hh]-[mm]-[ss]-[UniqueString]</li> <li>[DestinationPrefix][SourceAccountId]/[SourceRegion]/[SourceBucket]/[YYYY]</li> <li>[DD]/[YYYY]-[MM]-[DD]-[hh]-[mm]-[ss]-[UniqueString]</li> <li>To speed up analytics and query applications, use this format.</li> </ul>                                 | I/[MM]/                           |              |
| <ul> <li>Log object key format</li> <li>[DestinationPrefix][YYYY]-[MM]-[DD]-[hh]-[mm]-[ss]-[UniqueString]</li> <li>[DestinationPrefix][SourceAccountId]/[SourceRegion]/[SourceBucket]/[YYYY]</li> <li>[DD]/[YYYY]-[MM]-[DD]-[hh]-[mm]-[ss]-[UniqueString]</li> <li>To speed up analytics and query applications, use this format.</li> <li>Log object key example</li> </ul> | /[MM]/                            |              |

### 6. Click Save Changes.

7. Proceed to the *To enable the Amazon Security Lake integration for an S3 Bucket* procedure.

# To create and save access keys for integration

1. In Amazon S3, in the profile menu in the top right corner of the window, click Security Credentials.

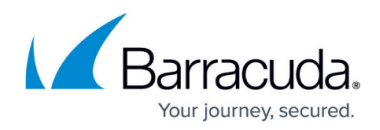

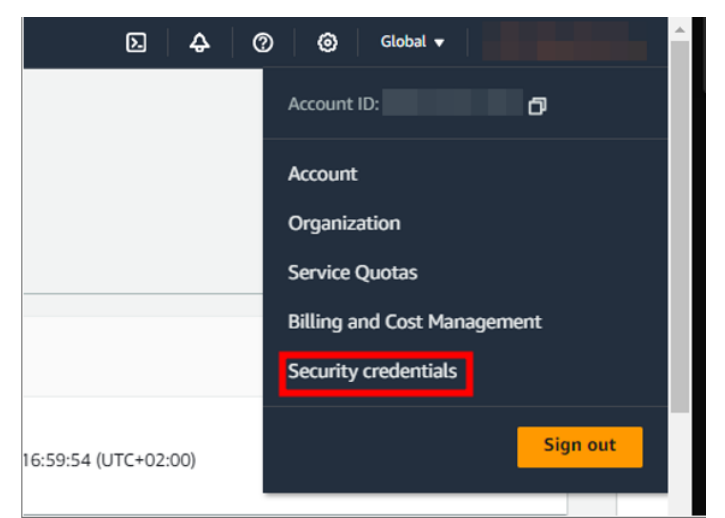

- 2. In the Access keys section, click Create access key.
- 3. Select the I understand creating a root access key is not a best practice, but I still want to create one check box.
- 4. Click Create access key.

| Access key ID                                                                                                    | Created on                                                                                                    | Access key last used                                                                                                    | Region last used                                                                                        | Service last used                                                                                       | Status          |
|----------------------------------------------------------------------------------------------------|----------------------------------------------------------------------------------------------------|----------------------------------------------------------------------------------------------------|----------------------------------------------------------------------------------------------------|----------------------------------------------------------------------------------------------------|-----------------|
| 0                                                                                                    |                                                                                                    |                                                                                                    |                                                                                                    |                                                                                                    |                 |
|                                                                                                    |                                                                                                    |                                                                                                    |                                                                                                    |                                                                                                    |                 |
| ternatives to root                                                                                                    | user access key                                                                                                    | /S Info                                                                                                    |                                                                                                    |                                                                                                    |                 |
|                                                                                                    |                                                                                                    |                                                                                                    |                                                                                                    |                                                                                                    |                 |
|                                                                                                    |                                                                                                    |                                                                                                    |                                                                                                    |                                                                                                    |                 |
|                                                                                                    |                                                                                                    |                                                                                                    |                                                                                                    |                                                                                                    |                 |
|                                                                                                    |                                                                                                    |                                                                                                    |                                                                                                    |                                                                                                    |                 |
| Root user access keys are not                                                                                                    | recommended                                                                                                    |                                                                                                    |                                                                                                    |                                                                                                    |                 |
| Root user access keys are no                                                                                                    | recommended                                                                                                    |                                                                                                    |                                                                                                    |                                                                                                    |                 |
| Root user access keys are no<br>We don't recommend that yo                                                                                                    | t <b>recommended</b><br>u create root user access kevs.                                                                                                    | Because you can't specify the ro                                                                                                    | t user in a permissions policy.                                                                         | vou can't limit its permissions.                                                                        | which is a best |
| Root user access keys are no<br>We don't recommend that yo                                                                                                    | t <b>recommended</b><br>u create root user access keys.                                                                                                    | Because you can't specify the roo                                                                                                    | t user in a permissions policy, y                                                                       | you can't limit its permissions,                                                                        | which is a best |
| Root user access keys are no<br>We don't recommend that yo<br>practice.                                                                                                    | t <b>recommended</b><br>u create root user access keys.                                                                                                    | Because you can't specify the roo                                                                                                    | t user in a permissions policy, y                                                                       | you can't limit its permissions,                                                                        | which is a best |
| Root user access keys are no<br>We don't recommend that yo<br>practice.                                                                                                    | t recommended<br>u create root user access keys.                                                                                                    | Because you can't specify the roo                                                                                                    | t user in a permissions policy, y                                                                       | you can't limit its permissions,                                                                        | which is a best |
| Root user access keys are no<br>We don't recommend that yo<br>practice.<br>Instead, use alternatives such                                                                                                    | t recommended<br>u create root user access keys.<br>as an IAM role or a user in IAN                                                                              | Because you can't specify the roo<br>1 Identity Center, which provide t                                                                        | t user in a permissions policy, y                                                                       | you can't limit its permissions,<br>m credentials. Learn More 🗹                                         | which is a best |
| Root user access keys are no<br>We don't recommend that yo<br>practice.<br>Instead, use alternatives such                                                                                                    | t recommended<br>u create root user access keys.<br>as an IAM role or a user in IAN                                                                              | Because you can't specify the roo<br>1 Identity Center, which provide t                                                                        | t user in a permissions policy, y<br>emporary rather than long-terr                                     | you can't limit its permissions,<br>m credentials. <u>Learn More</u> 🔀                                  | which is a best |
| Root user access keys are no<br>We don't recommend that yo<br>practice.<br>Instead, use alternatives such<br>If your use case requires an ar                                                                     | t recommended<br>u create root user access keys.<br>as an IAM role or a user in IAN<br>ccess key, create an IAM user w                                           | Because you can't specify the roo<br>4 Identity Center, which provide t<br>/ith an access key and apply least                                  | t user in a permissions policy, y<br>emporary rather than long-terr<br>privilege permissions for that u | you can't limit its permissions,<br>m credentials. <u>Learn More</u> 🔀<br>user. Learn More 🔀            | which is a best |
| Root user access keys are no<br>We don't recommend that yo<br>practice.<br>Instead, use alternatives such<br>If your use case requires an ac                                                                     | t recommended<br>u create root user access keys.<br>as an IAM role or a user in IAN<br>ccess key, create an IAM user w                                           | Because you can't specify the roo<br>1 Identity Center, which provide t<br>rith an access key and apply least                                  | t user in a permissions policy, y<br>emporary rather than long-terr<br>privilege permissions for that u | you can't limit its permissions,<br>m credentials. <u>Learn More</u> 🔀<br>user. <u>Learn More</u> 🔁     | which is a best |
| Root user access keys are no<br>We don't recommend that yo<br>practice.<br>Instead, use alternatives such<br>If your use case requires an ac                                                                     | t recommended<br>u create root user access keys.<br>as an IAM role or a user in IAM<br>ccess key, create an IAM user w                                           | Because you can't specify the roo<br>4 Identity Center, which provide t<br>rith an access key and apply least                                  | t user in a permissions policy, y<br>emporary rather than long-terr<br>privilege permissions for that u | you can't limit its permissions,<br>m credentials. <u>Learn More </u><br>Jiser. <u>Learn More </u>      | which is a best |
| Root user access keys are no<br>We don't recommend that yo<br>practice.<br>Instead, use alternatives such<br>If your use case requires an ac                                                                     | t recommended<br>u create root user access keys.<br>as an IAM role or a user in IAN<br>cess key, create an IAM user w                                            | Because you can't specify the roo<br>I Identity Center, which provide t<br>ith an access key and apply least                                   | t user in a permissions policy, y<br>emporary rather than long-terr<br>privilege permissions for that u | you can't limit its permissions,<br>m credentials. <u>Learn More [2]</u><br>user. <u>Learn More [2]</u> | which is a best |
| Root user access keys are no<br>We don't recommend that yo<br>practice.<br>Instead, use alternatives such<br>If your use case requires an ac                                                                     | t recommended<br>u create root user access keys.<br>as an IAM role or a user in IAM<br>cess key, create an IAM user w                                            | Because you can't specify the roo<br>I Identity Center, which provide t<br>rith an access key and apply least                                  | t user in a permissions policy, y<br>emporary rather than long-terr<br>privilege permissions for that u | you can't limit its permissions,<br>m credentials. <u>Learn More [2]</u><br>Iser. <u>Learn More [2]</u> | which is a best |
| Root user access keys are no<br>We don't recommend that yo<br>practice.<br>Instead, use alternatives such<br>If your use case requires an are<br>Continue to create access k                                     | t recommended<br>u create root user access keys.<br>as an IAM role or a user in IAM<br>cess key, create an IAM user w                                            | Because you can't specify the roo<br>4 Identity Center, which provide t<br>ith an access key and apply least                                   | t user in a permissions policy, y<br>emporary rather than long-terr<br>privilege permissions for that u | you can't limit its permissions,<br>m credentials. <u>Learn More 2</u><br>user. <u>Learn More 2</u>     | which is a best |
| Root user access keys are no<br>We don't recommend that yo<br>practice.<br>Instead, use alternatives such<br>If your use case requires an access keys<br>Continue to create access keys                          | t recommended<br>u create root user access keys.<br>as an IAM role or a user in IAM<br>cess key, create an IAM user w                                            | Because you can't specify the roo<br>I Identity Center, which provide t<br>rith an access key and apply least                                  | t user in a permissions policy, y<br>emporary rather than long-terr<br>privilege permissions for that u | you can't limit its permissions,<br>m credentials. <u>Learn More [2]</u><br>user. <u>Learn More [2]</u> | which is a best |
| Root user access keys are no<br>We don't recommend that yo<br>practice.<br>Instead, use alternatives such<br>If your use case requires an are<br>Continue to create access k                                     | t recommended<br>u create root user access keys.<br>as an IAM role or a user in IAM<br>ccess key, create an IAM user w<br>ey?                                    | Because you can't specify the roo<br>4 Identity Center, which provide t<br>yith an access key and apply least                                  | t user in a permissions policy, y<br>emporary rather than long-terr<br>privilege permissions for that u | you can't limit its permissions,<br>m credentials. <u>Learn More [2]</u><br>user. <u>Learn More [2]</u> | which is a best |
| Root user access keys are no<br>We don't recommend that yo<br>practice.<br>Instead, use alternatives such<br>If your use case requires an access keys<br>Continue to create access keys                          | t recommended<br>u create root user access keys.<br>as an IAM role or a user in IAM<br>ccess key, create an IAM user w                                           | Because you can't specify the roo<br>1 Identity Center, which provide t<br>/ith an access key and apply least                                  | t user in a permissions policy, y<br>emporary rather than long-terr<br>privilege permissions for that u | you can't limit its permissions,<br>m credentials. <u>Learn More (?</u><br>user. <u>Learn More</u> (?)  | which is a best |
| Root user access keys are no<br>We don't recommend that yo<br>practice.<br>Instead, use alternatives such<br>If your use case requires an are<br>Continue to create access k                                     | t recommended<br>u create root user access keys.<br>as an IAM role or a user in IAM<br>ccess key, create an IAM user w<br>ey?                                    | Because you can't specify the roo<br>4 Identity Center, which provide t<br>iith an access key and apply least                                  | t user in a permissions policy, y<br>emporary rather than long-terr<br>privilege permissions for that u | you can't limit its permissions,<br>m credentials. <u>Learn More [2]</u><br>user. <u>Learn More [2]</u> | which is a best |
| Root user access keys are no<br>We don't recommend that yo<br>practice.<br>Instead, use alternatives such<br>If your use case requires an are<br>ontinue to create access k<br>understand creating a root access | t recommended<br>u create root user access keys.<br>as an IAM role or a user in IAM<br>cess key, create an IAM user w<br>ey?<br>ss key is not a best practice, b | Because you can't specify the roo<br>1 Identity Center, which provide t<br>ith an access key and apply least<br>ut I still want to create one. | t user in a permissions policy, y<br>emporary rather than long-terr<br>privilege permissions for that u | you can't limit its permissions,<br>n credentials. <u>Learn More [2]</u><br>user. <u>Learn More [2]</u> | which is a best |

- 5. Copy and save your Access key and Secret access key.
- 6. Click Done.

### To integrate Amazon Security Lake via Simple Queue Service (Optional)

You don't need to perform this procedure to integrate Amazon Security Lake unless you want to use Simple Queue Service.

- 1. In **Amazon S3 Security**, navigate to **Buckets** > [your bucket], where [your bucket] is the name of your bucket.
- 2. Click the **Properties** tab.

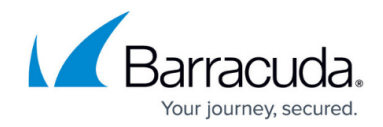

 Amazon 53 > Buckets > aves-security-data-lake-us-west-1-\_\_\_\_\_

 aws-security-data-lake-us-west-1-\_\_\_\_\_\_

 Objects
 Properties

 Permissions
 Metrics

 Management
 Access Points

- 3. In the **Event notifications** area, do one of the following:
- 4. If there are no event notifications, proceed to step 7.
- 5. If there is an event notification, click a link in the **Destination** column on the right.

| Even<br>Send a | Event notifications 2 Edit Delete Create event notification                                                                                                    |  |                          |         |                  |                                       |
|----------------|----------------------------------------------------------------------------------------------------|--|--------------------------|---------|------------------|---------------------------------------|
|                | Name                                                                                                    |  | Event types              | Filters | Destination type | Destination                           |
|                |                                                                                                    |  | All object create events | ext/    | SQS queue        | SecurityLake_us-west-1_MAIN_QUEUE_1_0 |
|                | permitted and an exception of the second second s |  | All object create events | aws/    | SQS queue        | SecurityLake_us-west-1_MAIN_OUEUE_1_0 |

6. In the Details section, copy and save the URL.

| Amazon SQS > Queues > SecurityLake_us-west-1_MAIN_QUEUE_1_0 SecurityLake_us-west-1_MAIN_QUEUE_1_0 | 66                                           | t Delete Purge Send and receive messages Start DLQ redrive |
|---------------------------------------------------------------------------------------------------|----------------------------------------------|------------------------------------------------------------|
| Details 🗤                                                                                         |                                              |                                                            |
| Name<br>Ø SecurityLake_us-west-1_MAIN_QUEUE_1_0                                                   | Type<br>Standard                             | AN                                                         |
| Encryption<br>Amazon SQS key (ISE-SQS)                                                            | URL<br>Ø https://bps.us-west-1.amazonaws.com | Dead-letter queue<br>Enabled                               |
| ► More                                                                                            |                                              |                                                            |

7. In the **Search** bar, type Simple Queue Service and hit **Return**.

| kes C                    | २ Simple Queue service                       |                    |                                |                                                   | ×                                                 |                                         |                                          |             |
|--------------------------|----------------------------------------------|--------------------|--------------------------------|---------------------------------------------------|---------------------------------------------------|-----------------------------------------|------------------------------------------|-------------|
| sqs                      |                                              | Searc              | h results for 'Simpl           | e Queue service                                   |                                                   |                                         |                                          |             |
| ues                      | Services (90)<br>Features (138)              | Serv               | rices                          | - <b>C</b> i A                                    |                                                   | See                                     | all 90 results 🕨                         |             |
| Na                       | Resources New<br>Documentation (184,49       | 2)                 | SQS Managed M                  | essage Queues                                     |                                                   |                                         |                                          |             |
| Se                       | Knowledge Articles (1,2)<br>Marketplace (36) | 61) 🧑              | Simple Notifi<br>SNS managed m | ication Servi<br>essage topics fo                 | ce ☆<br>vr Pub/Sub                                |                                         |                                          |             |
| Se                       | Blogs (11,780)<br>Tutorials (59)             |                    | Amazon Sim                     | ple Email Se                                      | rvice 😭                                           |                                         |                                          | 1           |
| lick (                   | Events (298)<br>Create queue.                |                    | Email Sending a                | nd Receiving Se                                   | rvice                                             |                                         |                                          |             |
| nazon SQS >              | Queues                                       |                    |                                |                                                   |                                                   | e                                       |                                          |             |
| Queues (2<br>Q. Search ( | l)<br>queues by prefix                       |                    |                                |                                                   | C Edit                                            | Delete Send and receive messa           | jes Actions ¥                            | Create que  |
| O Seco                   | Ne                                           | Type V<br>Standard | Created 2024-01-22T13:15=02:00 | <ul> <li>Messages available</li> <li>0</li> </ul> | <ul> <li>Messages in flight</li> <li>0</li> </ul> | Encryption     Amazon SQS key (SSE-SQS) | <ul> <li>Content-based deeler</li> </ul> | duplication |
| 0 500                    | and she up were 1 MAN CORDE 1.0              | Grandand           | 2024-01-22218-15-02-00         |                                                   | 0                                                 | Amazona 505 km/858-5050                 |                                          |             |

- 9. Select your options, then click **Create queue**.
- 10. Navigate to **Buckets** > [your bucket], where [your bucket] is the name of your bucket.
- 11. Click the **Properties** tab.
- 12. In the Event notifications area, click Create event notification.

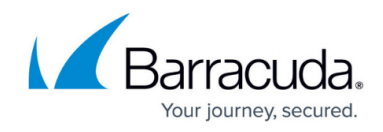

| Event notifications 2<br>Send a notification when specific events occur in your bucket          | Learn mare                                            |                                                   | Edit Delete                    | Create event notification |
|-------------------------------------------------------------------------------------------------|-------------------------------------------------------|---------------------------------------------------|--------------------------------|---------------------------|
| 13. In the General confi<br>• Event name<br>• Prefix - option<br>• Suffix - option              | guration area, p<br>al<br>al                          | rovide the following:                             |                                |                           |
| Event types<br>Specify at least one event<br>can choose one or more in                          | for which you want to receive not<br>dividual events. | tifications. For each group, you can choose an ev | vent type for all events, or y | you                       |
| Object creation<br>All object create ev<br>s3:ObjectCreated:*                                   | ents                                                  | Put s3:ObjectCreated:Put                          |                                |                           |
| 14. In <b>Event types</b> , sele                                                                | tt All object cre                                     | s3:ObjectCreated:Post<br>ate events.              |                                |                           |
| Event types<br>Specify at least one event for which yo<br>can choose one or more individual eve | u want to receive notifications. Fints.               | or each group, you can choose an event type fo    | r all events, or you           |                           |
| Object creation                                                                                 |                                                       |                                                   |                                |                           |
| All object create events<br>s3:ObjectCreated:*                                                  |                                                       | Put s3:ObjectCreated:Put                          |                                |                           |
|                                                                                                 | -                                                     | Post                                              |                                |                           |

- 15. In **Destination**, select **SQS queue**.
- 16. In Specify SQS queue, select Choose from your SQS queue.
- 17. Select an SQS queue.

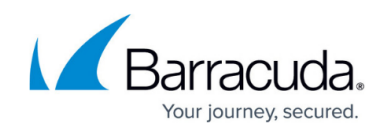

| <ol> <li>Before Amazon S<br/>necessary permise<br/>Lambda function</li> </ol> | can publish messages to a de<br>ions to call the relevant API to<br>Learn more | stination, you must grant tl<br>publish messages to an SN | ne Amazon S3 princij<br>S topic, an SQS queu | pal the<br>Je, or a |
|-------------------------------------------------------------------------------|--------------------------------------------------------------------------------|-----------------------------------------------------------|----------------------------------------------|---------------------|
| Destination<br>hoose a destination to put<br>Cambda function                  | sh the event. Learn more                                                       |                                                           |                                              |                     |
| Run a Lambda function<br>SNS topic<br>Fanout messages to sys                  | rript based on S3 events.<br>ems for parallel processing or direct             | y to people.                                              |                                              |                     |
| SQS queue<br>Send notifications to an                                         | QS queue to be read by a server.                                               |                                                           |                                              |                     |
| Pecify SQS queue<br>Choose from your SO<br>Enter SQS queue AR                 | S queues                                                                       |                                                           |                                              |                     |
| 05 0000                                                                       |                                                                                |                                                           |                                              |                     |

### 18. Click Save Changes.

19. Proceed to the *To enable the Amazon Security Lake integration for an SQS Queue* procedure below.

#### To enable the Amazon Security Lake integration for an S3 Bucket

- 1. In Barracuda XDR Dashboard, navigate to Administration > Integrations.
- 2. On the AWS Security Lake card, click Setup.
- 3. Select the **Enabled** check box.
- 4. In Log Type, select S3 Bucket.
- 5. In **AWS Bucket**, paste the path to your Amazon Bucket.
- 6. In Access Key, paste your access key.
- 7. In **Secret Key**, paste your secret key.
- 8. Optionally, click **Test** to verify the credentials.
- 9. Select the **Enable** check box.
- 10. Click Save.

#### To enable the Amazon Security Lake integration for an SQS Queue

- 1. In Barracuda XDR Dashboard, navigate to Administration > Integrations.
- 2. On the AWS Security Lake card, click Setup.
- 3. Select the **Enabled** check box.
- 4. In Log Type, select SQS Queue.
- 5. In **SQS Queue**, paste the SQS queue you set up in the previous procedure.
- 6. In **Access Key**, paste your access key.
- 7. In **Secret Key**, paste your secret key.

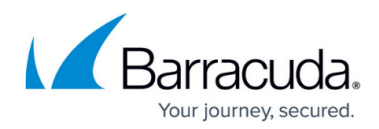

| Integration: AWS Security Lake                                                                                                    | Help (2 |
|----------------------------------------------------------------------------------------------------|---------|
| Setup Instructions                                                                                                    |         |
| Enabled                                                                                                    |         |
| Log Type                                                                                                    |         |
| SQS Queve                                                                                                    |         |
| SQS Queue                                                                                                    |         |
| https://sqs.us-west-1.amazonaws.com                                                                                                    |         |
| Access Key                                                                                                    |         |
| Secret Key                                                                                                    |         |
|                                                                                                    |         |
| Test Save                                                                                                    |         |
| Testlog:<br>2024-01-2212:08:00 Starting AUS Security Lake test<br>2024-02-2212:04:04 UARN Confirmed SQS read access but no AUS Security Lake events exist in the queue |         |
| Successful test. Remember to save your settings!                                                                                                    |         |

- Optionally, click **Test** to verify the credentials.
   Select the **Enable** check box.
- 10. Click **Save**.

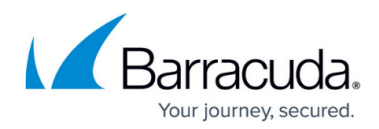

### Figures

- 1. S3BucketSettings.png
- 2. Access keys.png
- 3. CreatedAccessKeys.png
- 4. PropertiesTab.png
- 5. EventNotifications.png
- 6. URL.png
- 7. Search.png
- 8. CreateQueue.png
- 9. EventNotification2.png
- 10. EventNotification4.png
- 11. EventNotification4.png
- 12. EventNotification5.png
- 13. SQS Queue.png

© Barracuda Networks Inc., 2024 The information contained within this document is confidential and proprietary to Barracuda Networks Inc. No portion of this document may be copied, distributed, publicized or used for other than internal documentary purposes without the written consent of an official representative of Barracuda Networks Inc. All specifications are subject to change without notice. Barracuda Networks Inc. assumes no responsibility for any inaccuracies in this document. Barracuda Networks Inc. reserves the right to change, modify, transfer, or otherwise revise this publication without notice.